# Malere connexion ou comment créer mon compte ?

11

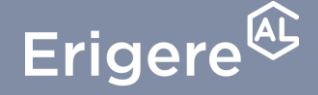

Groupe ActionLogement

Cette première étape est indispensable pour vous permettre de vous connecter à votre espace locataire !

Suivez chaque étape, et si besoin rendez-vous sur la vidéo explicative disponible sur notre page d'aide en ligne !

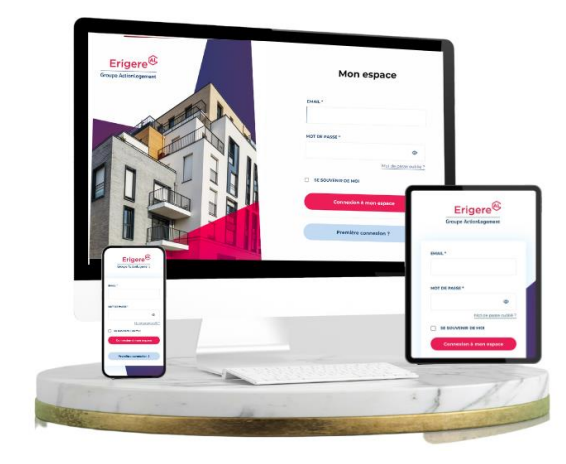

A très vite sur votre espace locataire !

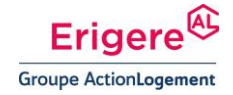

### Comment accéder à mon espace locataire ?

### Un accès possible :

DEPUIS LA PAGE D'ACCUEIL DU SITE INTERNET ERIGERE.FR

 Cliquez sur le bouton « Espace Locataire » en haut à droite

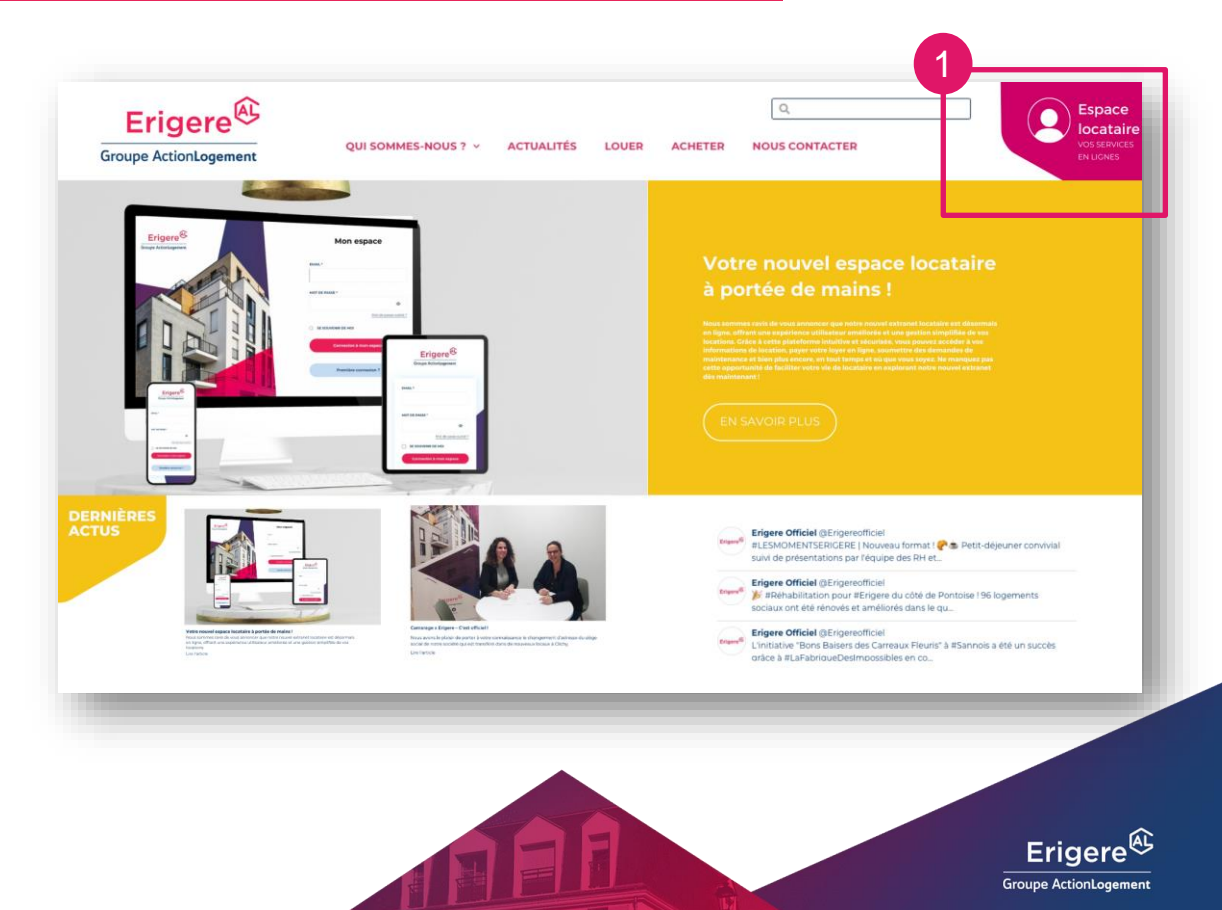

#### LA PAGE DE CONNEXION S'AFFICHERA ENSUITE

1. Cliquez sur « Première connexion »

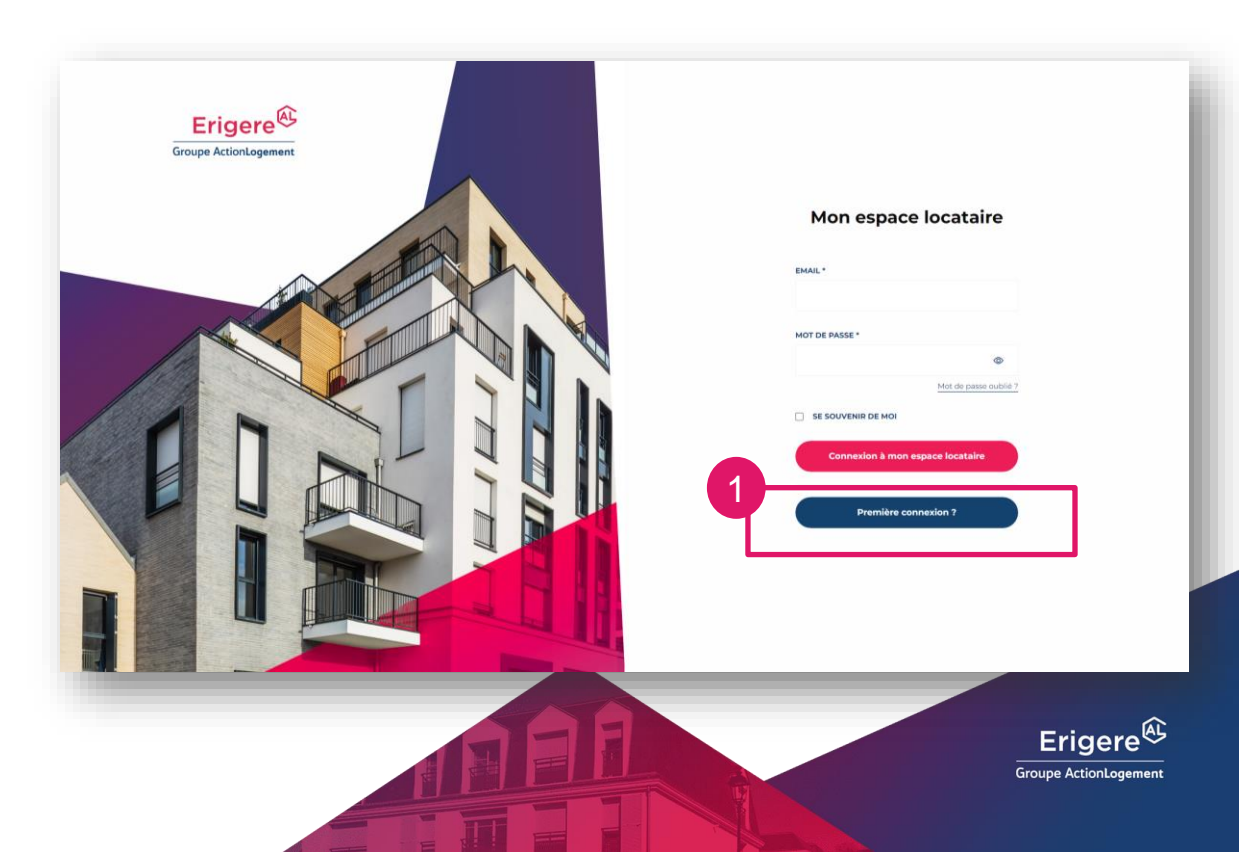

#### UNE NOUVELLE FENETRE « ACTIVATION DU MOT DE PASSE » S'AFFICHE

1. Renseignez les champs du formulaire puis cliquez sur « Valider votre demande de création de compte »

 \*\* Vous trouverez votre numéro de compte client sur vos avis d'échéance, dans le bloc dédié

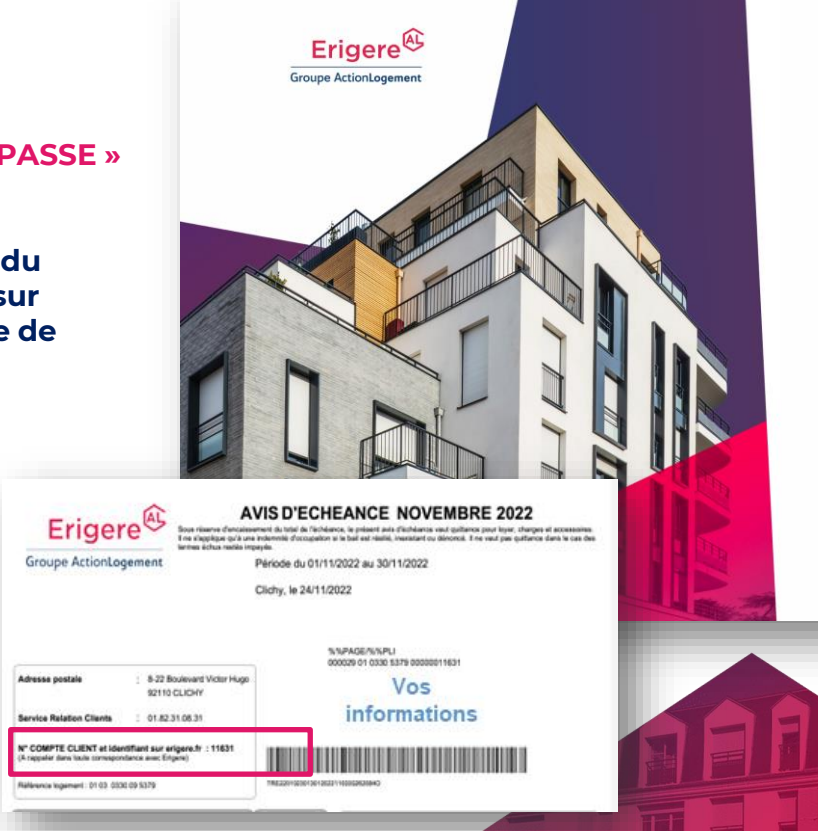

![](_page_4_Picture_5.jpeg)

1. Une fois que toutes les informations sont renseignées et validées, un bandeau vous informe que votre demande a été réalisée avec succès.

IMPORTANT : la procédure de création n'est pas finie ! Rendezvous à l'adresse mail indiquée lors de la création de votre compte !

![](_page_5_Picture_3.jpeg)

![](_page_5_Picture_4.jpeg)

POUR VALIDER LA CREATION DE VOTRE COMPTE, RENDEZ-VOUS SUR L'ADRESSE MAIL INDIQUEE LORS DE LA CREATION DE VOTRE COMPTE

 Vous avez réceptionné un email qui vous permettra de finaliser la création de votre compte et de créer un mot de passe.

**IMPORTANT :** Merci de penser à regarder dans vos courriers indésirables.

#### Création de votre mot de passe

Bonjour Votre nom

Afin de finaliser la création de votre compte, veuillez renseigner un mot de passe <u>en cliquant ici</u>.

A Bientôt sur votre espace locataire.

L'équipe Service Relation Client.

![](_page_6_Picture_9.jpeg)

IMPORTANT : DANS LE CAS OÙ L'IDENTIFICATION N'A PAS PU ABOUTIR, VOUS RECEVREZ CE MESSAGE « CREATION DE VOTRE COMPTE EXTRANET »

Il se peut que votre date de naissance ne corresponde pas à celle enregistrée dans notre base de données.

Par sécurité, votre création de compte sera gérée par nos équipes sous un délai de 48h.

Dès la mise à jour de la base, vous recevrez le mail mentionné dans l'étape précédente.

**IMPORTANT** : Merci de penser à vérifier vos courriers indésirables.

#### Création de votre compte extranet

Bonjour,

Votre demande de création a bien ét prise en compte par nos services. Elle sera traitée dans un délai de 48 heures.

A Bientôt sur votre espace locataire.

L'équipe Service Relation Client.

![](_page_7_Picture_11.jpeg)

#### POUR FINALISER LA CREATION DE VOTRE COMPTE, IL VOUS RESTE A MODIFIER VOTRE MOT DE PASSE

- 1. Choisissez votre mot de passe
- 2. Renouvelez l'opération
- 3. Validez votre création
- en cliquant sur ce pictogramme vous pouvez afficher votre mot de passe

IMPORTANT : Votre mot de passe doit être composé de 8 caractères, dont 1 caractère spécial, 1 majuscule et 1 minuscule.

#### Modifier mon mot de passe

![](_page_8_Picture_8.jpeg)

## **Bravo,** vous avez réussi à créer votre compte !

Votre nouvel espace locataire vous permet de réaliser plusieurs actions :

- payer votre loyer,
- consulter plusieurs documents : avis de régulation, avis d'échéance ou relevé de compte
- accéder à plusieurs informations utiles !

![](_page_9_Picture_6.jpeg)